1. Open the **My Computer** icon on your desktop.

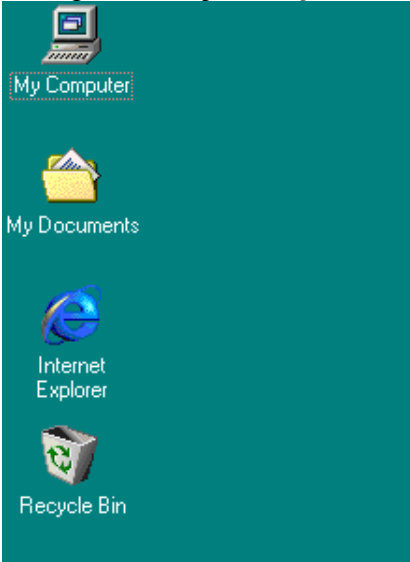

2. Click Dial-up Networking, and then select Network and Dial-up Connections.

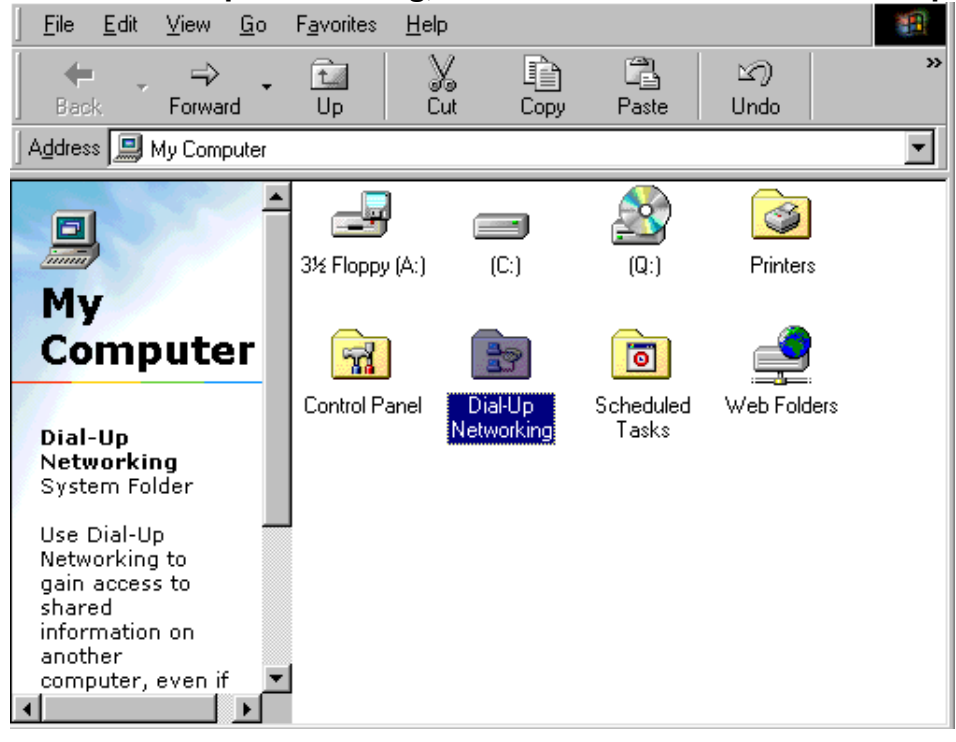

3. Type **FKBNet** in the first field. Select your modem from the list. Click **Next**.

| Make New Connection | <u>×</u>                                                                                                    |
|---------------------|----------------------------------------------------------------------------------------------------|
| Make New Connection | Type a name for the computer you are dialing: FKBNet Select a modem: Standard 56000 bps V90 Modem Configure |
|                     | < Back Next > Cancel                                                                                        |

4. Enter your Area code, Telephone number and Country code. Click Next.

| Make New Connection | <u>×</u>                                                                                                    |
|---------------------|----------------------------------------------------------------------------------------------------|
|                     | Type the phone number for the computer you want to call:         Area code:       Ielephone number:         441       295-0099 |
|                     | Country code:<br>Bermuda (1)                                                                                                   |
|                     | < <u>B</u> ack <u>N</u> ext > Cancel                                                                                           |

## 5. Click Finish.

| Make New Connection |                                                                                                    |
|---------------------|----------------------------------------------------------------------------------------------------|
|                     | You have successfully created a new Dial-Up Networking<br>connection called:<br>FKBNet<br>Click Finish to save it in your Dial-Up Networking folder.<br>Double-click it to connect.<br>To edit this connection later, click it, click the File menu<br>and then click Properties. |
|                     | < <u>B</u> ack Finish Cancel                                                                                                    |

6. Right click on the new dial-up icon and choose **Properties**.

| 😰 Dial-Up Networking                                |                    |                   |                          |                      |      |       | ١× |
|-----------------------------------------------------|--------------------|-------------------|--------------------------|----------------------|------|-------|----|
| ∫ <u>F</u> ile <u>E</u> dit <u>V</u> iew <u>G</u> o | F <u>a</u> vorites | <u>C</u> onnectio | ns <u>H</u> elp          |                      |      |       |    |
|                                                     | t.                 | <b>I</b>          |                          | X                    |      |       | »  |
| Back Forward                                        | Up                 | Lreate            | Diai                     |                      | Сору | Paste | _  |
| Address 📴 Dial-Up Networl                           | king               |                   |                          |                      |      |       |    |
|                                                     | Make No<br>Connect | ew <b>FK</b>      | <u>چ</u><br>۱۹ <u>۲۰</u> | nnect                |      |       |    |
| Networkin                                           |                    |                   | Cre                      | ate <u>S</u> hortcut |      |       |    |
| Networkin                                           |                    |                   | <u>D</u> er<br>Rer       | ete<br>name          |      |       |    |
| FKBNet                                              |                    |                   | P <u>r</u> o             | perties              |      |       |    |
| Phone # or Host:<br>1-(441)-295-0099                |                    |                   |                          |                      |      |       |    |

 Click the Server tab. Select PPP: Internet, Windows NT server, Windows 98. Under Advanced Options, uncheck all boxes except Logon to Network. Under Allowed Network Protocols, uncheck all boxes except TCP/IP. Click TCP/IP Settings.

| FKBNet   |                                      |                        | ? ×    |
|----------|--------------------------------------|------------------------|--------|
| General  | Server Types Scripting               | Multilink              |        |
| Туре с   | of Dial-Up <u>S</u> erver:           |                        |        |
| PPP:     | Internet, Windows NT Ser             | ver, Windows 9         |        |
| ⊢ Adva   | anced options:                       |                        |        |
| <b>V</b> | Log on to network                    |                        |        |
|          | Enable software <u>c</u> ompres      | sion                   |        |
|          | Require <u>encrypted</u> passw       | ord                    |        |
|          | Require data encryption              |                        |        |
|          | <u>R</u> ecord a log file for this c | onnection              |        |
| Allov    | ved network protocols: —             |                        |        |
|          | <u>N</u> etBEUI                      |                        |        |
|          | IPX/SPX Compatible                   |                        |        |
| <b>v</b> | ICP/IP                               | TC <u>P</u> /IP Settin | igs    |
|          |                                      |                        |        |
|          | [                                    | OK                     | Cancel |

 Click on the Server Assigned IP Address button. Click on the Specify Name Server Address button and fill in these values: Primary DNS: 205.136.31.3, Secondary DNS: 205.136.31.20. Make certain both boxes are checked at the bottom. Click OK. Click OK again.

| TCP/IP Settings                                                          | <u>? ×</u>                         |
|--------------------------------------------------------------------------|------------------------------------|
| <ul> <li>Server assigned IP</li> <li>Specify an IP addression</li> </ul> | address<br>ss                      |
| IP <u>a</u> ddress:                                                      | 0.0.0.0                            |
| <ul> <li>Server assigned na<br/>Specify name server</li> </ul>           | me server addresses<br>r addresses |
| Primary <u>D</u> NS:                                                     | 205 . 136 . 31 . 3                 |
| Secondary D <u>N</u> S:                                                  | 205 . 136 . 31 . 20                |
| Primary <u>W</u> INS:                                                    | 0.0.0.0                            |
| Secondary W <u>I</u> NS:                                                 | 0.0.0.0                            |
| Use IP header <u>c</u> om                                                | pression                           |
| 🔽 Use default gatewa                                                     | y on remote network                |
|                                                                          | OK Cancel                          |

- 9. Click **OK**.
- 10. Double click on the **FKBNet** icon. Enter your **User name** and **Password**. Select **Save password**. If you do not, you will have to enter the password each time you connect. Click **Connect** to dial to the Internet.

| 📲 Connect To          | <u>? x</u>     |
|-----------------------|----------------|
| E FKE                 | 3Net           |
| <u>U</u> ser name:    | fkbxxx         |
| Password:             | XXXXXX         |
|                       | Save password  |
| Phone <u>n</u> umber: | 2950099        |
| Dialing from:         | New Location   |
|                       | Connect Cancel |